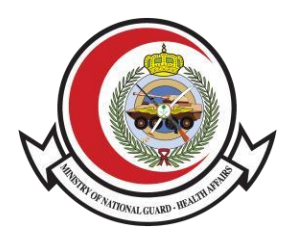

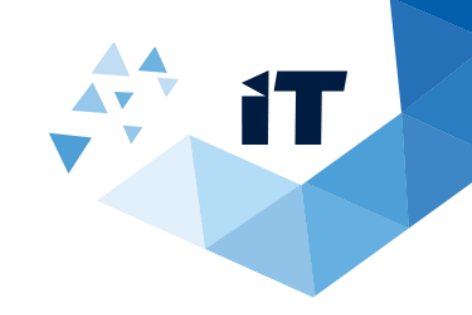

نظام تحويل المرضى المنومين ومرضى الهيئات الطبية دليل المستخدم

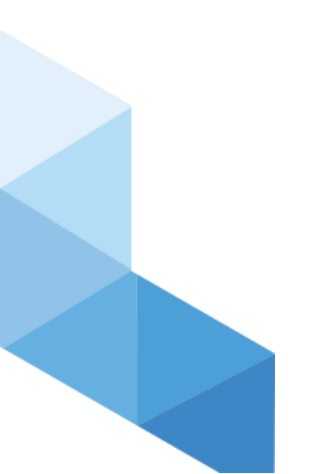

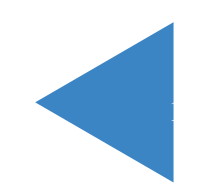

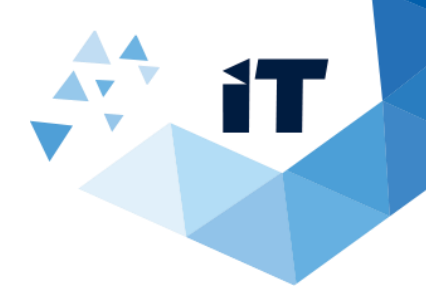

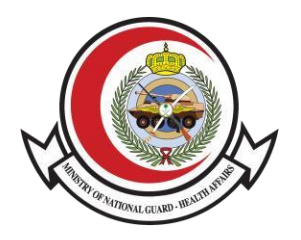

## فهرس العناوين

| 3 |   | 1)المقدمة                                               |
|---|---|---------------------------------------------------------|
| 3 |   | 2( طريقة الوصول للخدمة                                  |
| 5 |   | A( تقديم الطلب لمن ينوب عنه                             |
|   | б | B( تقديم الطلب عن الطريق النفاذ الموحد لمقدم الطلب نفسه |
|   | 7 | C)نظام تحويل المرضى المنومين ومرضى الهيئات الطبية       |
| 9 |   | D( تسجيل الخروج                                         |

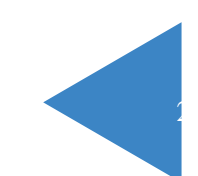

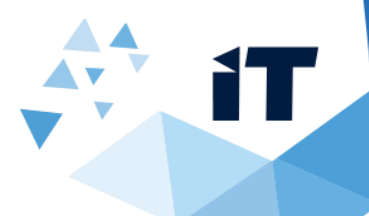

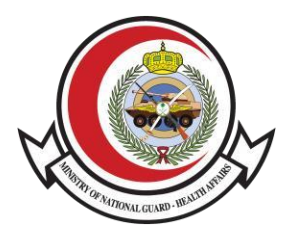

#### 1)المقدمة

تتيح هذه الخدمة الوصول للخدمات الإلكترونية الخاصة بوزارة الحرس الوطني الشؤون الصحية عن طريق تسجيل الدخول عبر موقع النفاذ الموحد لتسهيل عميلة

استرجاع المعلومات الخاصة بالمستخدم

### 2( طريقة الوصول للخدمة

الوصول للنظام عن طريق موقع الشؤون الصحية بوزارة الحرس الوطني >الخدمات الالكترونية > خدمات المرضى> نظام تحويل المرضى المنومين ومرضى الهيئات الطبية>النفاذ الموحد >نظام تحويل المرضى المنومين ومرضى الهيئات الطبية

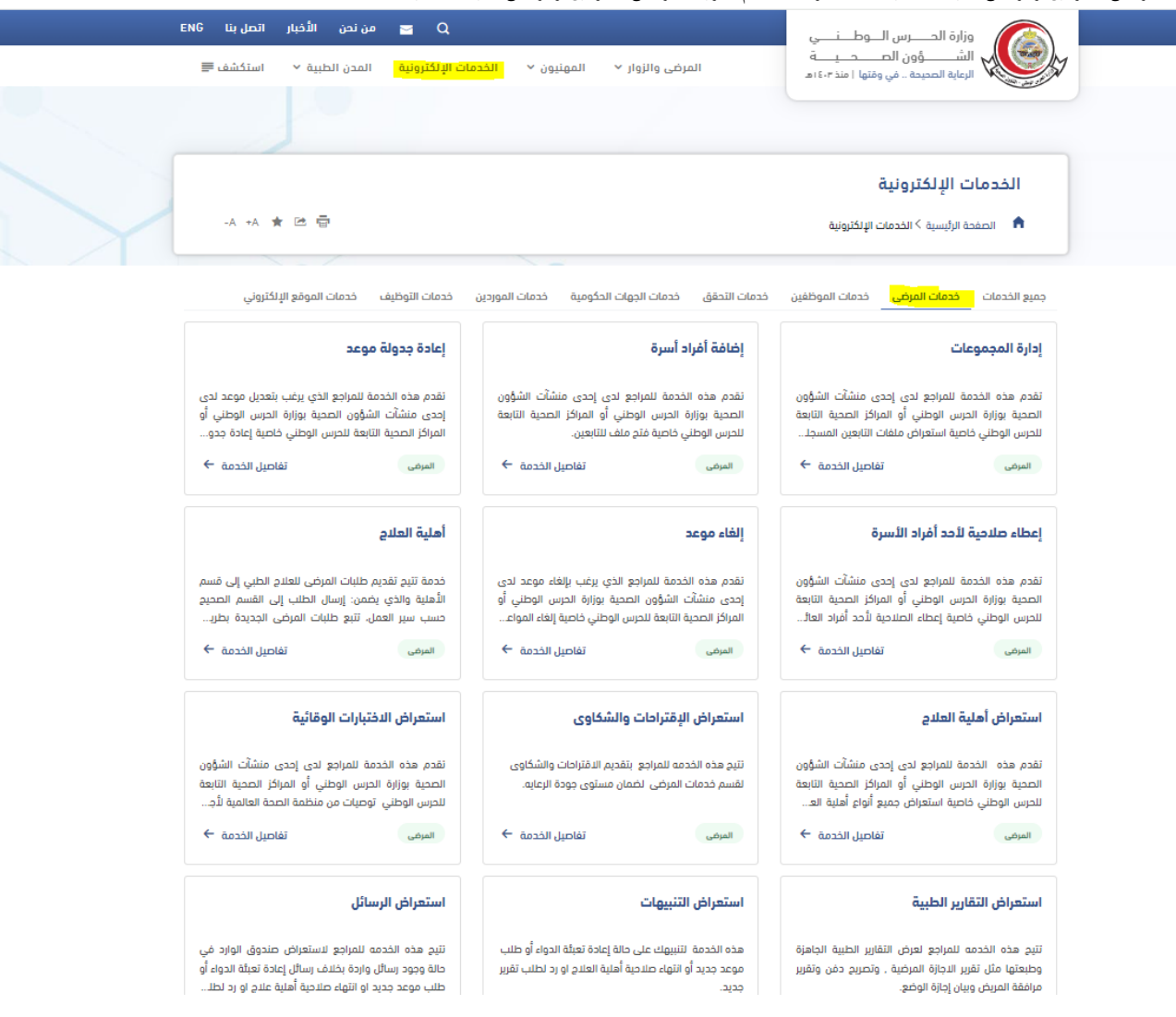

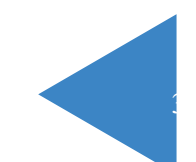

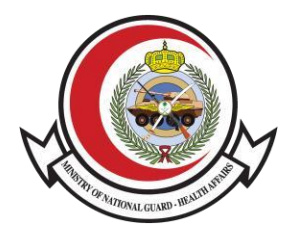

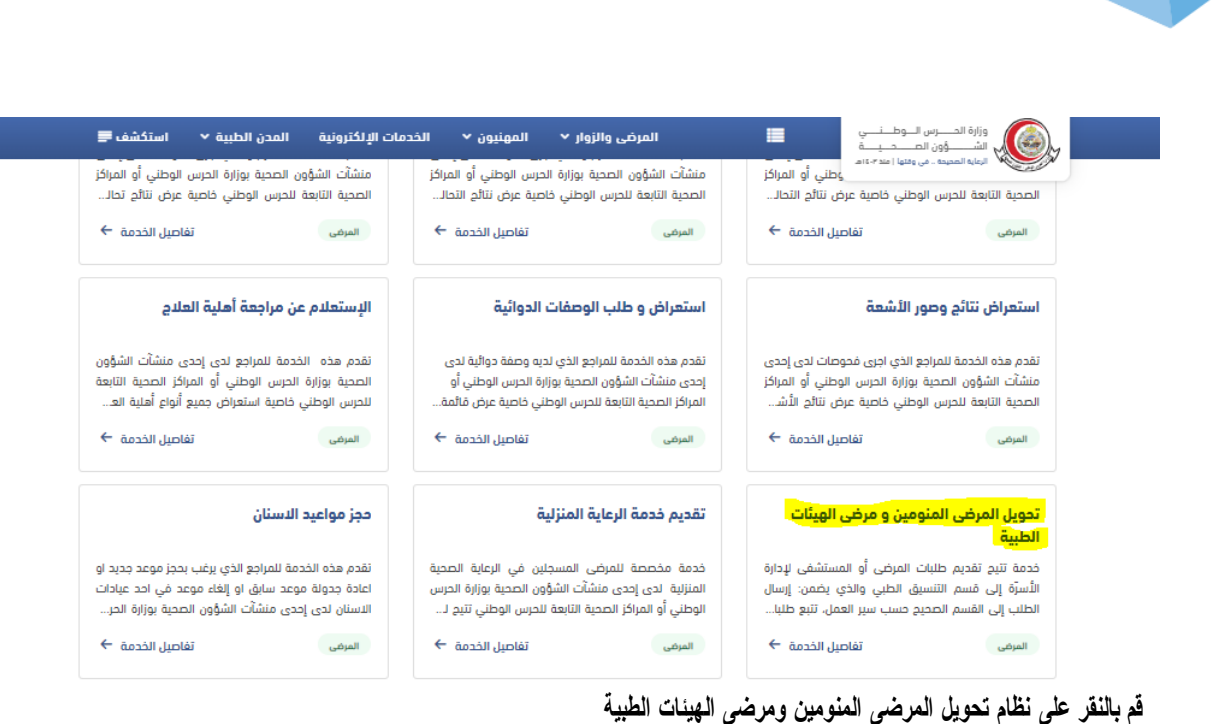

# لنظام تحويل المرغى المنومين ومرغى الهيئات الطبية ♦ المدمات الإلكترونية > نظام تحويل المرغى المنومين ومرغى الهيئات الطبية ♦ المدمات الإلكترونية > نظام تحويل المرغى المنومين ومرغى الهيئات الطبية ♦ المدمات الإلكترونية > نظام تحويل المرغى المنومين ومرغى الهيئات الطبية ♦ المدمات الإلكترونية > نظام تحويل المرغى المنومين ومرغى الهيئات الطبية ♦ المدمات الإلكترونية > نظام تحويل المرغى المنومين ومرغى الهيئات الطبية ♦ المدمات الإلكترونية > نظام تحويل المرغى المنومين ومرغى الهيئات الطبية ♦ المدمات الإلكترونية > نظام تحويل الموظفين الى قائمة الطلبات

سيظهر لك الخيارات التالية:

- 1- تقديم الطلب لمن ينوب عنه
- 2- تقديم الطلب عن الطريق النفاذ الموحد لمقدم الطلب نفسه

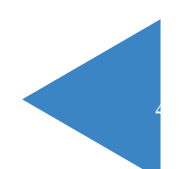

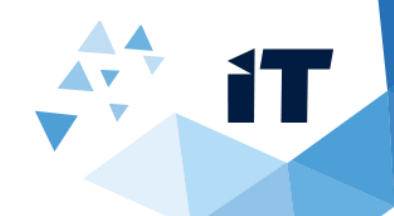

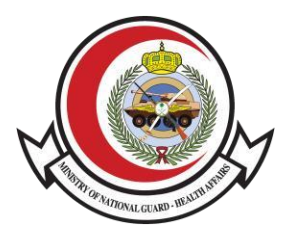

# A( تقديم الطلب لمن ينوب عنه

## عند النقر على تقديم الطلب لمن ينوب عنه ستظهر لك الصفحة التالية: تفاصيل الخدمة

| ظام تحويل المرضى المتومين و مرضى الشيئات الطبية                                                                              | a - a, | -تفاصيل الخده |
|----------------------------------------------------------------------------------------------------|--------|---------------|
| ستطلبات الثالية إلراسية:                                                                                                    | سع ۵   | •             |
| تجلله المؤدج طلباء نقل مريطن                                                                                                 |        |               |
| ڪرين ڪي جمسٽ وينديت                                                                                                    |        |               |
| سنورية الهرية الوطنية                                                                                                    | ٠      |               |
| رفار جوال مقدم للذلف                                                                                                    |        |               |
| رغم جوال قرعب معام الطلب                                                                                                    |        |               |
| رغر شفته الطني الفريض إنا توفر                                                                                               | ٠      |               |
| متللج فحص المناشر الهروسات كوروبا و الإعلوين الدرخسي للملية المركزة                                                          |        | المتطلبات:    |
| تميته عمرذج فلسح الطني المرفق                                                                                                |        |               |
| رغم حانفت وفقكس إدارة التسبق الطدي وإدارة التنويح في الاستثنائي المحيل                                                       | ٠      |               |
| تعبلة نموذج «الموافقة على إعادة تصويل المريض إلى المسلتقى المحول بحد نقدم الملاح» العن منسوبي المرسى الوطني (مراق)           |        |               |
| في حال عدم توفر. رفم ملف طبي برجي ارفاق : سبورة من البطاقة السنكرية / وتبلة القاعد أو تحريف من جهة المدل لنضيبي للحرس الوطني |        |               |
| • الأرجاء بترويدنا برقم القجيب الاستشاري للسنائج للمريعتن في عانله اللمليق                                                   | •      |               |
| (1)17 - Patient, Transfer Request Form.pdf                                                                                   |        |               |
| Liut - Patient Transfer Screening Form.pdf                                                                                   |        | اللماذون      |
| Juil - Referring Back To Previous Hospital After Treatment.pdf                                                               |        |               |

تعبئة الطلب

| - معلومات إضافية                                                    |                               |                         |                          |
|---------------------------------------------------------------------|-------------------------------|-------------------------|--------------------------|
| الرقم الطبي:                                                        |                               |                         |                          |
| إسم المستفيد من الطلب:*                                             |                               |                         |                          |
| رقم السجل المدني:*                                                  | رقم الجوال:*                  | رقم الجوال للقريب:      | F                        |
| فع الملفات المطلوبة<br><b>توع الإحالة:</b> *                        | التخصص:*                      | تاريخ الميلاد:          |                          |
| •                                                                   |                               | 01/06/2019 - 27/09/1440 |                          |
| الجنس:*                                                             | الجنسية:                      | المدينة:*               |                          |
| حورة الهوية :*<br>حورة الهوية :*<br>نموذج إعادة تحويل<br>المريض:    |                               |                         | إختر الملف<br>إختر الملف |
| لل المسح الطبي:                                                     |                               |                         | إختر الملف               |
| صورة البطاقة العسكرية أو<br>وثيقة التقاعد أو تعريف من<br>جهة العمل: |                               |                         | إختر الملف               |
| التقرير الطبي:*                                                     |                               |                         | إختر الملف               |
| ند ارسال الطلب نترجو حفظ رقم الطلب و سوف                            | قوم القسم المختص بالتواصل معك |                         | إختر الملف               |

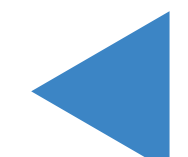

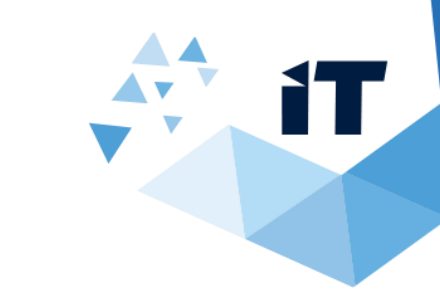

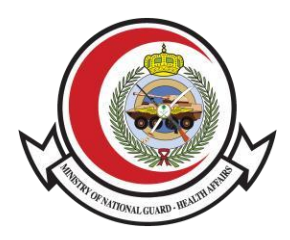

## B( تقديم الطلب عن الطريق النفاذ الموحد لمقدم الطلب نفسه

في حال النقر على **تقديم الطلب عن الطريق النفاذ الموحد لمقدم الطلب نفسه** سيتم تحويلك للصفحة التالية

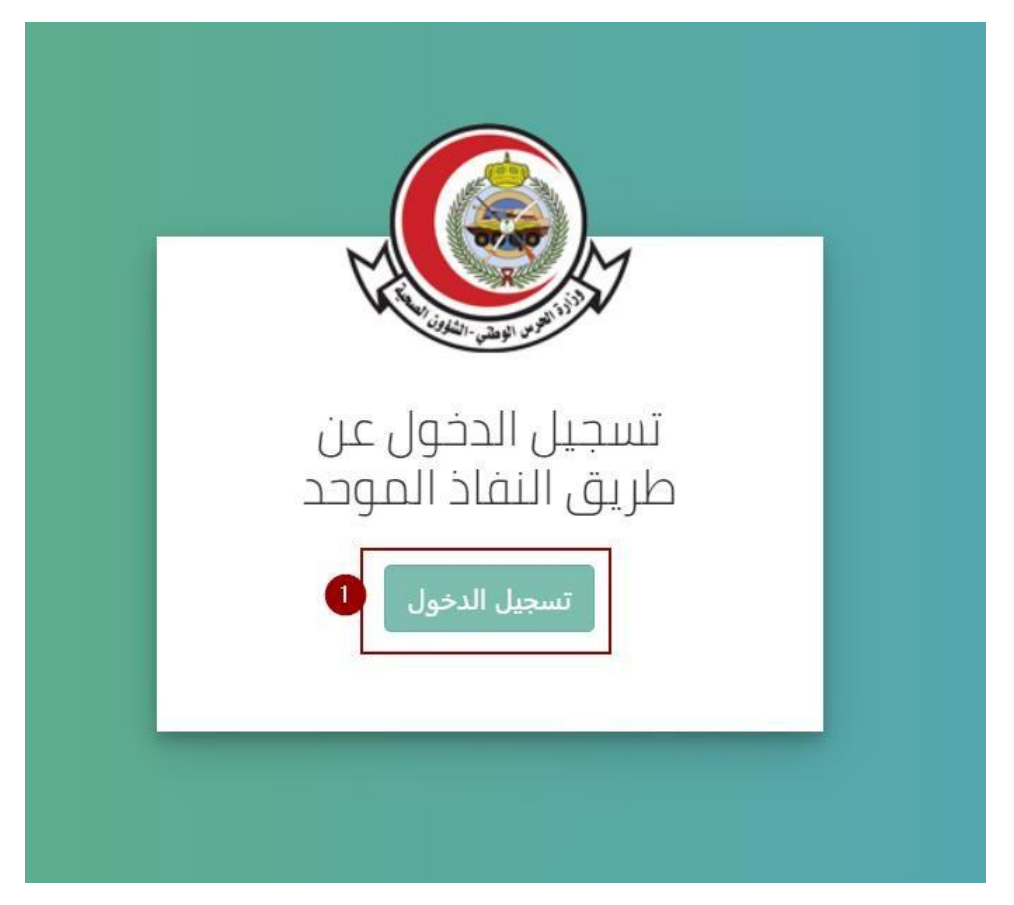

1- قم بالنقر على **تسجيل الدخول** 

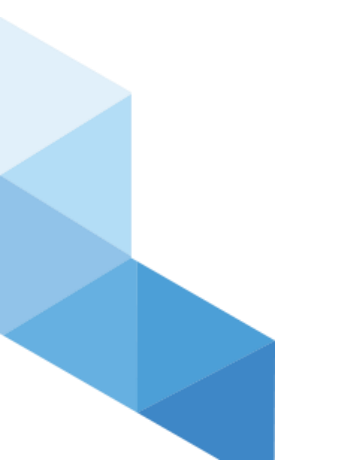

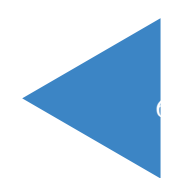

|  | 11 |  |
|--|----|--|
|  |    |  |
|  |    |  |
|  |    |  |

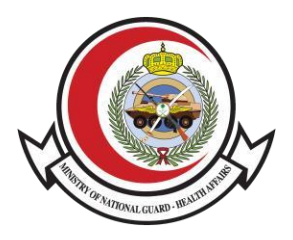

|                                                                                | اسم المستخدم                                    |
|--------------------------------------------------------------------------------|-------------------------------------------------|
|                                                                                | intestuser2                                     |
| 0                                                                              | كلمة المرور                                     |
| 2                                                                              |                                                 |
| الرجاء إدخال اسم المستخدم وكلمة المرور<br>المسجلة لدى (أبشر) ثم اضغط فوق تسجيل | الرجاء إدخال الرمز المرئي                       |
| الدخول                                                                         | كلمة المزور                                     |
|                                                                                | [→ تسجیل الدخول                                 |
|                                                                                | 占 إعادة تعيين/تغيير كلمة المرور 😂 البدء من جديد |

2- سيتم تحويلك لموقع النفاذ الموحد بعد الانتهاء من تعبئه البيانات المطلوبة قم بالنقر على بتسجيل الدخول

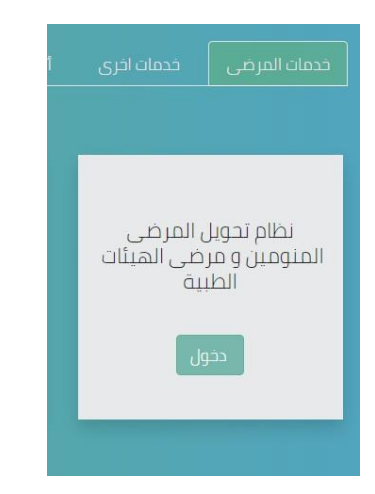

ثم سيتم تحويلك لصفحة الخدمات الإلكترونية الخاصة بوزارة الحرس الوطني الشؤون الصحية بعد الذهاب لخدمات المرضى قم

باختيار نظام تحويل المرضى المنومين ومرضى الهيئات الطبية

C) نظام تحويل المرضى المنومين ومرضى الهيئات الطبية

بعد الذهاب لخدمات المرضى قم بالنقر على نظام تحويل المرضى المنومين ومرضى الهيئات الطبية

عند الدخول لنظام تحويل المرضى المنومين ومرضى الهيئات الطبية ستظهر لك الصفحة التالية :

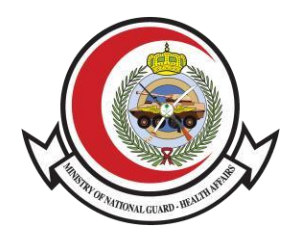

|                  |                                                                                                    | لالمنومين و مرضى الهيئات الطبية                                                                                                    | حدمات الإلكترونية / نظام تحويل المرضى                                                               |   |
|------------------|----------------------------------------------------------------------------------------------------|----------------------------------------------------------------------------------------------------|----------------------------------------------------------------------------------------------------|---|
|                  | <ul> <li>مى حال نام موال زام الله ميني زيادي روالى . شارك من جلعه متصارب م ونيه العامة ال متريف من جها العمل مصاربي العاري الوعلي</li> <li>الرجاء تزويدنا باركم الطبيب الاستشاري المعالج للمريض في خانة التطبي</li> </ul> |                                                                                                    |                                                                                                    | ^ |
|                  |                                                                                                    | Patien – تنزیل<br>Patien - تنزیل<br>Referring Back To Previous – تنزیل                                                                                                    | nt Transfer Request Form.pdf •<br>t Transfer Screening Form.pdf •<br>Hospital After Treatment.pdf • | l |
| 1λοΛΡ3ΓοΙ]       | رقم العوية                                                                                                    | محمود محمد سيف الحق شاروخان                                                                                                    | الأسم                                                                                               |   |
| ذكر 🚺            | الجنس                                                                                                    | $-\frac{1}{2} - \frac{1}{2} - 1$ | تاريخ الميااد                                                                                       |   |
|                  |                                                                                                    | الهند                                                                                                    | الجنسية                                                                                             | 5 |
|                  |                                                                                                    |                                                                                                    | الرقم الطبي                                                                                         |   |
| +9170XXXXXXXXX   | رقم الجوال القريب                                                                                                    | +9170XXXXXXXX                                                                                                    | رقم الجوال •                                                                                        |   |
| 2                |                                                                                                    | ▼ الرجاء الختيار                                                                                                    | المدينة •                                                                                           |   |
| ▼ الرجاء الختيار | التخصم •                                                                                                    | ▼ الرجاء الاختيار                                                                                                    | نوع الإحالة •                                                                                       |   |

1- سنلاحظ انه تم استرجاع المعلومات التالية : **الاسم , رقم الهوية , تاريخ الميلاد, الجنس , الجنسية** 2- قم **بتعبئة** الخانات

المطلوبة

ίT

| عورة الهوية +                                                  | No file chosen Choose File |   |
|----------------------------------------------------------------|----------------------------|---|
| موذج إعادة تحويل المريض                                        | No file chosen Choose File |   |
| ومسح الطبي                                                     | No file chosen Choose File | 3 |
| مورة البطاقة العسكرية أو وثيقة التقاعد<br>و تعريف من جهة العمل | No file chosen Choose File |   |
| لتقرير الطبي ∙                                                 | No file chosen Choose File |   |
| موذج طلب نقل مريض +                                            | No file chosen Choose File |   |

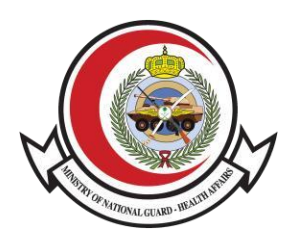

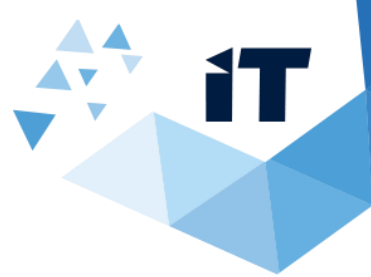

3- تحميل الملفات المطلوبة

4- قم بالنقر على ارسل الطلب

|                                                                                                    | الخدمات الإلكترونية / طلب علاج جديد |
|----------------------------------------------------------------------------------------------------|-------------------------------------|
|                                                                                                    |                                     |
| لطام جمع المرضي نزرع الخبد والحلي                                                                                   |                                     |
|                                                                                                    |                                     |
| نظام تحويل المرضى المنومين و مرضى الهيئات الطبية                                                                    |                                     |
| [PC-I.F.]                                                                                                    |                                     |
| وسوف يتم ابلاغك برسالة نصية في حال قبول أو رفض طلبك                                                                 |                                     |
| مستوق رضاك عن الخدمة المقدمة                                                                                        |                                     |
| 💿 راضي تماما 🔍 راضي إلى حد ما 🔍 محايد 💭 غير راضي إلى حد ما 💭 غير راضي تماما                                         |                                     |
| ارتينال                                                                                                    |                                     |
| Copyright © ୮.୮. MNG-HA – ISID – OFFICE AUTOMATION<br>ଛୁ ାନ.୩୦୦<br>ଙ୍କ ୦୮୪.୮-୦୮୪୮୮-୦୮୪୮E-୦୮୦୮<br>ଅ psrt@ngha.med.sa |                                     |
|                                                                                                    |                                     |
| Copyright 2020 Ministry of National Guard - Health Affairs                                                          |                                     |

بعد ارسال الطلب سيظهر لك رقم الطلب للمراجعة قم بالاحتفاظ به وسوف يتم ابلاغك برسالة نصية في حال قبول او رفض طلبك

ثم قم بتعبئة استبيان الرضى عن الخدمة المقدمة

D( تسجيل الخروج

التسجيل الخروج قم بالنقر على مرحبا في الجهة اليسرى من الشاشة 2- قم بالنقر على تسجيل

الخروج

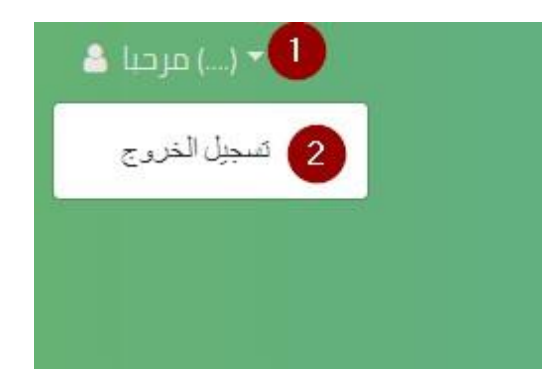

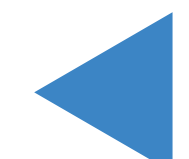